## CÔNG TY CỔ PHÀN ĐẦU TƯ VÀ PHÁT TRIỀN CẢNG ĐÌNH VŨ

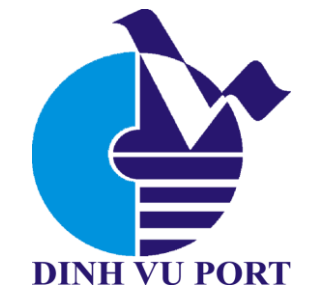

# HƯỚNG DẪN SỬ DỤNG dịch vụ cảng điện tử - eport tại cảng đình vũ

Hải Phòng, tháng 01 năm 2025

## MỤC LỤC

| ĐĂNG KÝ DỊCH VỤ TRỰC TUYẾN                                 | 3    |
|------------------------------------------------------------|------|
| 1. Đăng nhập hệ thống                                      | 3    |
| 2. Đăng ký lệnh dịch vụ đóng hàng                          | 3    |
| 2.1. Khai báo lô hàng                                      | 4    |
| 2.2. Khai hàng hóa                                         | 4    |
| 2.3. Khai báo dịch vụ                                      | 5    |
| 2.4. Khai báo giao nhận                                    | 6    |
| 2.5. Thanh toán                                            | 6    |
| 2.6. Hoàn tất (In phiếu dịch vụ từng cont, xem hóa đơn)    | 8    |
| 3. Đăng ký lệnh dịch vụ rút hàng                           | 9    |
| 3.1. Khai báo lô hàng                                      | . 10 |
| 3.2. Khai báo hàng hóa                                     | . 10 |
| 3.3. Khai báo dịch vụ                                      | , 11 |
| 3.4. Kiểm tra thông quan                                   | , 11 |
| 3.5. Khai báo giao nhận                                    | .12  |
| 3.6. Thanh toán                                            | .12  |
| 3.7. Hoàn tất (In phiếu giao nhận từng cont, xuất hóa đơn) | .12  |
| 4. Đăng ký lệnh dịch vụ đặc biệt                           | . 14 |
| 4.1. Khai báo dịch vụ                                      | .15  |
| 4.2. Khai báo Container                                    | .15  |
| 4.3. Khai báo dịch vụ đính kèm                             | .17  |
| 4.4. Khai báo giao nhận                                    | . 18 |
| 4.5. Thanh toán                                            | 18   |
| 4.6. Hoàn tất (In phiếu giao nhận từng cont, xuất hóa đơn) | . 19 |

## ĐĂNG KÝ DỊCH VỤ TRỰC TUYẾN

## 1. Đăng nhập hệ thống

- **Bước 1:** Mở trình duyêt internet (FireFox, Google Chrome, ...), nhập vào địa chỉ: <u>https://eport.dinhvuport.com.vn</u>. Màn hình xuất đăng nhập xuất hiện:

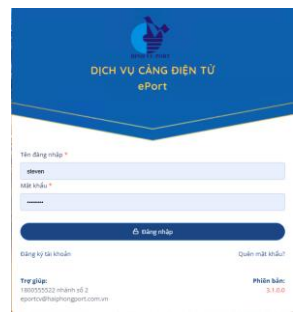

### - Bước 2:

- + Đăng nhập bằng tài khoản và mật khẩu đã được Quản trị hệ thống cung cấp
- + Sau khi đăng nhập thành công, màn hình chính xuất hiện

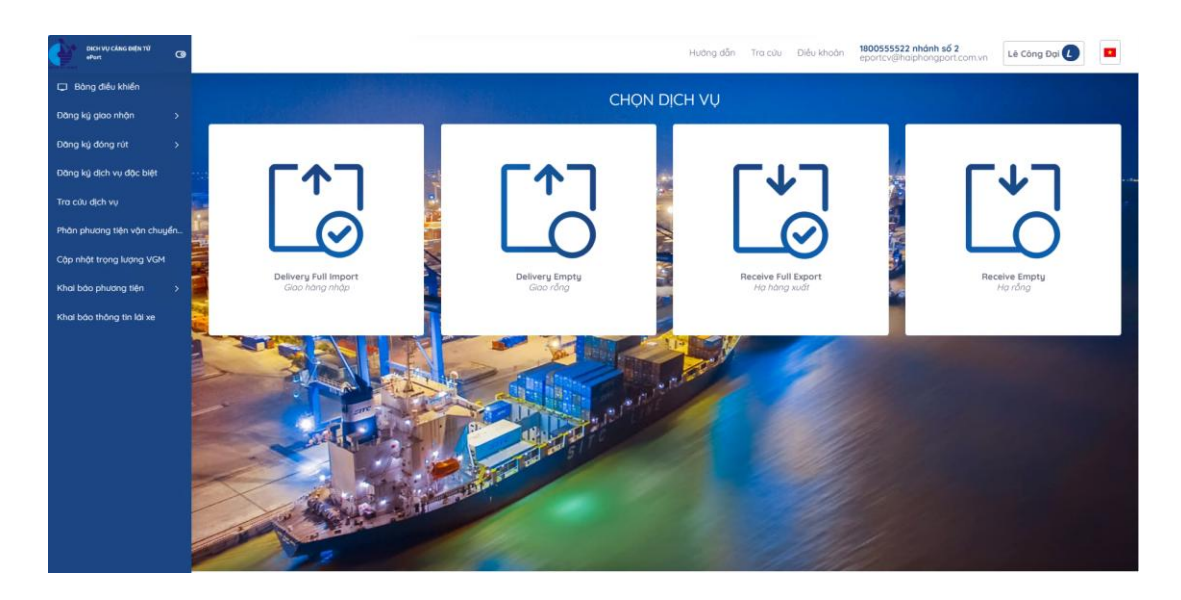

## 2. Đăng ký lệnh dịch vụ đóng hàng

Sau khi đăng nhập, khách hàng chọn chức năng "Đăng ký đóng rút", chọn "đóng hàng"

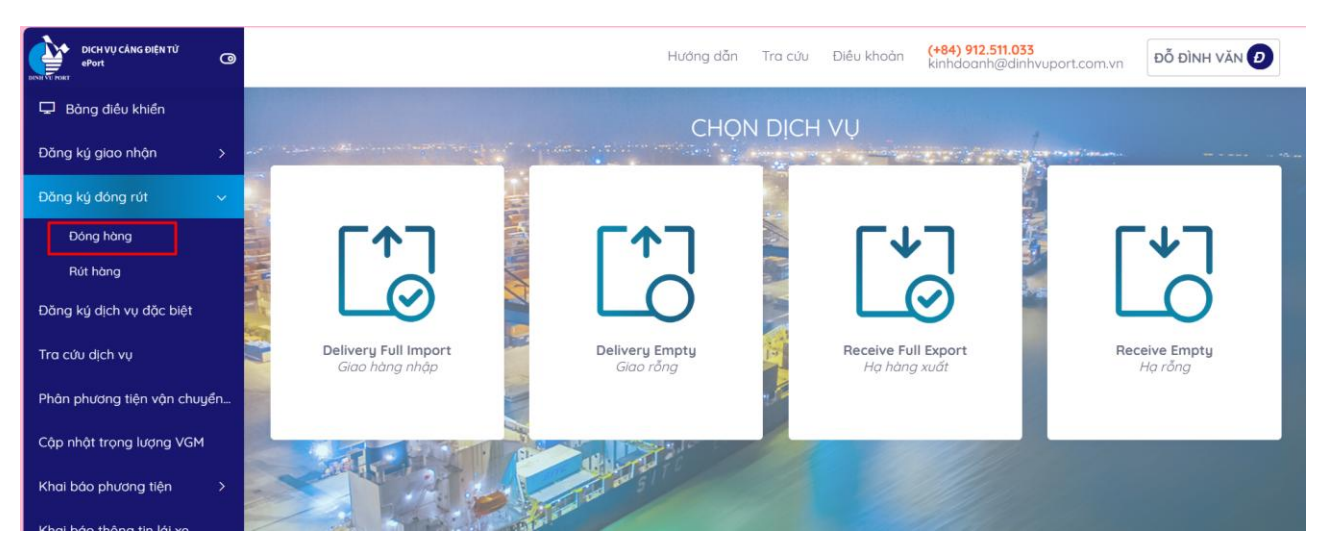

## 2.1. Khai báo lô hàng

| Đóng hàng               |                          |                       |                         |                 |                         | - 0            |
|-------------------------|--------------------------|-----------------------|-------------------------|-----------------|-------------------------|----------------|
| (1)<br>Khai báo lô hàng | 2<br>Khai bảo hàng hóa   | 3<br>Khai báo dịch vụ | 4<br>Khai báo giao nhận | 5<br>Thanh toán | 6<br>Kiểm tra thông tin | 7<br>Hoàn tất  |
| Số Booking *            | Vui lòng nhập số booking |                       |                         |                 |                         |                |
|                         |                          |                       |                         |                 | Βước                    | trước Tiếp tục |

- Khai báo số booking cấp vỏ đóng hàng tại cảng
- Sau khi nhập đầy đủ thông tin, chọn nút "Tiếp tục"
- 2.2. Khai hàng hóa
  - Người sử dụng tích chọn một hoặc nhiều container cần thực hiện đóng hàng.
  - Chọn Dịch vụ muốn thực hiện
  - Chọn loại hàng và mô tả loại hàng hóa muốn đóng

- Nếu không tích chọn container, hệ thống sẽ có cảnh báo ở góc phải phía trên của màn hình khi chọn tiếp tục, không thể qua bước tiếp theo.

|       |                                                                                            | Hướng d            | ẫn Tra cứu                  | Điều khoản <b>(+84)</b><br>kinhc | 912.511.033<br>loanh@dinhv Cảnh báo<br>Vui lòng chơ | ĐỖ ĐÌNH VĂN 🕖<br>ọn container để tiếp tục |
|-------|--------------------------------------------------------------------------------------------|--------------------|-----------------------------|----------------------------------|-----------------------------------------------------|-------------------------------------------|
| -     | Đóng hàng                                                                                  |                    |                             |                                  |                                                     | - 0                                       |
|       | 1 (2)<br>Khai báo là bàng Khai báo bàng bóa Khai                                           | 3                  | 4<br>Khai báo giao phân     | 5<br>Thanh toán                  | 6<br>Kiểm tra thông tin                             |                                           |
|       | Dịch vụ * DCC1: ĐÓNG HÀNG CONT <-> CONT (TĂN                                               | IG 50%)            | ✓                           |                                  |                                                     |                                           |
|       | Vui long liên hệ hotline nêu cần hỗ trợ<br>Chọn tàu *<br>ACACIA VIRGO                      | Chọn Chuyến *      |                             | ~                                |                                                     |                                           |
| A NOT | # Số Container     Loại hàng     Kích cỡ nội bộ       1     EURU1148121     Empty     20TK | <b>Kích cỡ ISO</b> | <b>Loại hàng</b><br>General | Cấm điện                         | Hàng Nội/Ngoại Mô tả hàng hóa<br>Hàng nội 🗸         | More                                      |
|       |                                                                                            |                    |                             |                                  | Bước                                                | trước Tiếp tục                            |

Sau đó chọn "Tiếp tục" để chuyển sang bước tiếp theo. Hoặc chọn "Quay lại" để quay lại bước trước đó.

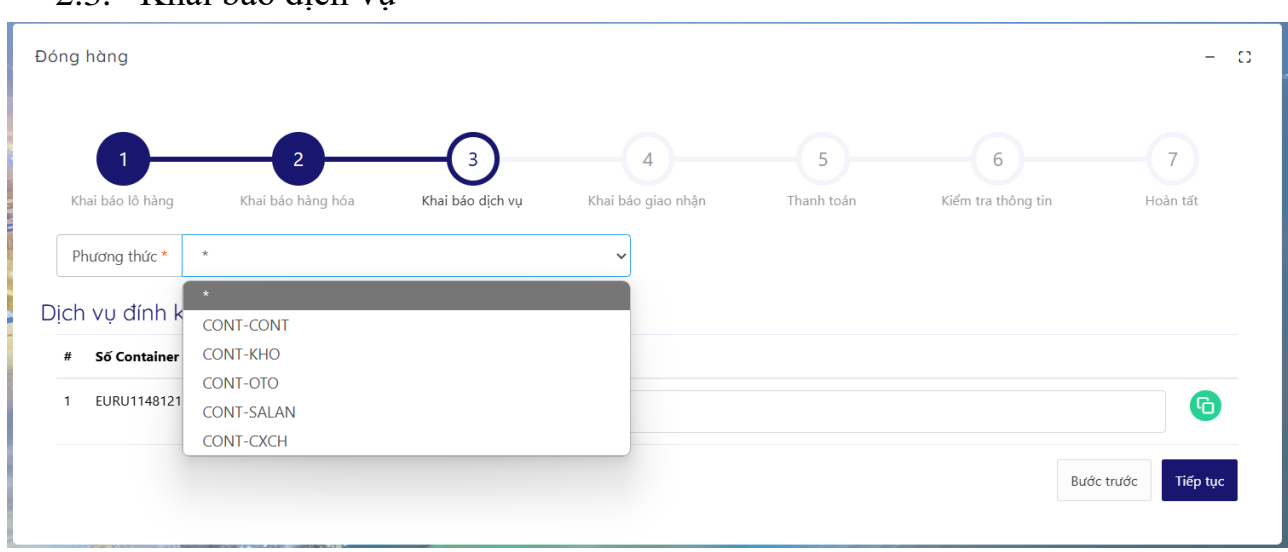

- Tại đây, người sử dụng chọn dịch vụ đính kèm (nếu có) và phương thức đóng hàng
- Nếu có nhiều container, người sử dụng có thể sử dụng nút "clone" để clone các dịch vụ đã chọn từ 1 cont sang các cont khác

## 2.3. Khai báo dịch vụ

#### 2.4. Khai báo giao nhận

| Jóng hàng               |                        |                       |                           |                 |                         |               | -        |
|-------------------------|------------------------|-----------------------|---------------------------|-----------------|-------------------------|---------------|----------|
| 1<br>Khai báo lô hàn    | g Khai bảo háng hóa    | 3<br>Khai bão dịch vụ | (4)<br>Khai báo giao nhân | 5<br>Thanh toán | 6<br>Kiểm tra thông tin | 7<br>Hoàn tất |          |
|                         | Hạn lệnh               |                       | Giao cho/Nhận của *       |                 |                         |               |          |
|                         | 21/01/2025 11:59:59 PM |                       | Vui lòng nhập giao        | cho/nhận của    |                         |               |          |
| Người đại diện *        |                        |                       | Số điện thoại *           |                 |                         |               |          |
| Vui lòng nhập người đại | i diện                 |                       | Vui lòng nhập số đi       | iện thoại       |                         |               |          |
| Ngày dự kiến thực hiện  |                        |                       |                           |                 |                         |               |          |
| dd/mm/yyyy:             |                        |                       | 8                         |                 |                         |               |          |
| Chứng từ gốc *          |                        |                       |                           |                 |                         |               |          |
|                         |                        |                       | Chọn tệp tải lên          |                 |                         |               |          |
|                         |                        |                       |                           |                 |                         | Βυός τινός    | Tiếp tục |

- Khai báo các thông tin giao nhận và tải chứng từ cần thiết ví dụ như booking cấp vỏ đóng hàng tại cảng
- Tích chọn hạn lệnh nếu có (hạn lệnh thường là ngày xuất tàu)
- Chọn "Tiếp tục" để chuyển sang bước tiếp theo hoặc chọn "Quay lại" để quay lại bước trước đó.

#### 2.5. Thanh toán

- Tại đây, các thông tin được hiển thị theo thông tin tài khoản đang đăng nhập và người sử dụng có thể chỉnh sửa lại các thông tin trên.

- Sau khi người sử dụng chỉnh sửa các thông tin trên giao diện (nếu cần) thì chọn nút "Kiểm tra thông tin và tính tiền" để xem thông tin thanh toán và thực hiện tính tiền.

| 0                           | 2                   |                              | -4                  | 5                  | -6)        | 7                  | 8              |
|-----------------------------|---------------------|------------------------------|---------------------|--------------------|------------|--------------------|----------------|
| Chai báo DO hoặc Vận<br>đơn | Khai báo Container  | Khai báo dịch vụ đính<br>kèm | Kiểm tra thông quan | Khai báo giao nhận | Thanh toán | Kiểm tra thông tin | Hoàn tất       |
| Mã số thuế *                |                     | K                            | hách hàng thu sau 🗌 | Số điện thoại      |            |                    |                |
| 0100100311                  |                     |                              |                     |                    |            |                    |                |
| Tên công ty thanh toán      | I                   |                              |                     |                    |            |                    |                |
| CÔNG TY CỔ PHẦN             | N XÀ PHÒNG HÀ NỘI   |                              |                     |                    |            |                    |                |
| Địa chỉ                     |                     |                              |                     |                    |            |                    |                |
| 233B NGUYỄN TRÃ             | I, THANH XUÂN, HÀ N | lÔI                          |                     |                    |            |                    |                |
| Email xuất Hóa đơn          |                     |                              |                     |                    |            |                    |                |
|                             |                     |                              |                     |                    |            |                    |                |
|                             |                     |                              |                     |                    |            | Kiểm tra thông tir | n và tính tiền |
|                             |                     |                              |                     |                    |            | Bước trư           | ớc Tiếp tục    |

 Tại đây, người sử dụng chọn "Kiểm tra thông tin và tính tiền" để xem thông tin thanh toán và thực hiện tính tiền. Tài liệu hướng dẫn sử dụng ePORT - Công ty Cổ phần Đầu tư và Phát triển Cảng Đình Vũ

| C                     | ÔNG TY CỔ PHẦ                         | N XÀ PHÒNG HÀ NỘI                             |               |                      |                                |                                            |                             |                                                                      |
|-----------------------|---------------------------------------|-----------------------------------------------|---------------|----------------------|--------------------------------|--------------------------------------------|-----------------------------|----------------------------------------------------------------------|
| Dia c                 | :hỉ                                   |                                               |               |                      |                                |                                            |                             |                                                                      |
| 23                    | 33B NGUYÊN TR                         | ÃI, THANH XUÂN, HÀ NỘI                        |               |                      |                                |                                            |                             |                                                                      |
| Emai                  | il xuất Hóa đơn                       |                                               |               |                      |                                |                                            |                             |                                                                      |
| ng                    | guyenthaison451                       | 999@gmail.com                                 |               |                      |                                |                                            |                             |                                                                      |
| Số E                  | IO: E24082816444                      | 48703                                         |               |                      |                                |                                            |                             |                                                                      |
| Số E<br>#             | IO: E24082816444<br>Mã cước           | 18703<br>Tên cước                             | Số lượng      | Đơn giá              | Thành tiền                     | Thuế suất                                  | Tiền thuế                   | Tổng cộng                                                            |
| <b>Số E</b><br>#<br>1 | IO: E24082816444<br>Mã cước<br>NH-BAI | 18703<br><b>Tên cước</b><br>Nâng hạ Container | Số lượng<br>1 | Đơn giá<br>1.110.000 | <b>Thành tiền</b><br>1.110.000 | Thuế suất<br>8 %                           | <b>Tiền thuế</b><br>88.800  | <b>Tổng cộng</b><br>1.198.800                                        |
| <b>5ố E</b><br>#<br>1 | IO: E24082816444<br>Mã cước<br>NH-BAI | 18703<br><b>Tên cước</b><br>Nâng hạ Container | Số lượng<br>1 | Đơn giá<br>1.110.000 | <b>Thành tiền</b><br>1.110.000 | Thuế suất<br>8 %<br>Tổng cộng<br>Tổng tiên | Tiền thuế<br>88.800<br>thuế | Tổng cộng<br>1.198.800<br>1.198.800 VI<br>88.800 VI                  |
| <b>56 E</b>           | 10: E24082816444<br>Mã cước<br>NH-BAI | 18703<br>Tên cước<br>Nâng hạ Container        | Số lượng<br>1 | Đơn giá<br>1.110.000 | <b>Thành tiền</b><br>1.110.000 | Thuế suất<br>8 %<br>Tổng cộng<br>Tổng tiền | Tiền thuế<br>88.800<br>thuế | Tổng cộng<br>1.198.800<br>1.198.800 VI<br>88.800 VI<br>QR Thanh Toán |

- Người sử dụng có thể chọn "QR Thanh Toán" để chuyển sang bước 7 "Hoàn tất". Hoặc có thể chọn "Khách hàng thu sau" hoặc "tiếp tục" để thực hiện thanh toán online.

| Giao hàng nhập                   |                         |                                   |                          |                         |                             | - 0            |
|----------------------------------|-------------------------|-----------------------------------|--------------------------|-------------------------|-----------------------------|----------------|
| 1<br>Khai báo DO hoặc Vận<br>đơn | 2<br>Khai báo Container | 3<br>Khai báo dịch vụ đính<br>kềm | 4<br>Kiểm tra thông quan | 5<br>Khai báo giao nhận | <br>7<br>Kiểm tra thông tin | B<br>Hoàn tất  |
| Mã khách hàng thu sau            | 1*                      | K                                 | hách hàng thu sau 🔽      | Số điện thoại           |                             |                |
| SITC                             |                         |                                   | ~                        |                         |                             |                |
| Tên công ty thanh toán           |                         |                                   |                          |                         |                             |                |
| Công ty TNHH SITC                | 2 Việt Nam              |                                   |                          |                         |                             |                |
| Địa chỉ                          |                         |                                   |                          |                         |                             |                |
| Phòng 419+420+4                  | 21,TD Business Cente    | r, Lô 20A, Đường Lê Hồr           | ng Phong, Tp. Hải Phòn   | g, Việt Nam             |                             |                |
| Email xuất Hóa đơn               |                         |                                   |                          |                         |                             |                |
|                                  |                         |                                   |                          |                         |                             |                |
|                                  |                         |                                   |                          |                         | Thank                       | h toán trả sau |

Nhập mã số thuế khách hàng thanh toán trả sau sau đó chọn 'Thanh toán trả sau'

## 2.6. Hoàn tất (In phiếu dịch vụ từng cont, xem hóa đơn)

| DICH Vụ CẢNG DIỆN TỬ<br>ePort @ |   |                                 |                       |   |                          |             | Hướng dẫn                | Tra cứu | Điều khoản   | (+84) 912.511.033<br>kinhdoanh@dinhvi | uport.com.vn    | Đỗ ĐÌNH VĂN <b>Đ</b>   |
|---------------------------------|---|---------------------------------|-----------------------|---|--------------------------|-------------|--------------------------|---------|--------------|---------------------------------------|-----------------|------------------------|
| 🖵 Bảng điều khiển               |   |                                 |                       |   |                          |             |                          |         |              |                                       |                 |                        |
| Đăng ký giao nhộn 🛛 🚿           |   | Truy vấn theo số lệnh           |                       |   |                          |             |                          |         |              |                                       |                 |                        |
| Đăng ký đóng rút >              | 1 | 🔾 Lệnh giao nhận 🔘 Lệnh dịch vụ |                       |   | Số lệnh                  |             |                          |         | Số Contair   | her                                   |                 |                        |
| Đăng ký dịch vụ đặc biệt        |   | Loai chứng từChọn               |                       | ~ | Trang thái               | Chon        |                          | ~       | Thanh toá    | nChọn                                 |                 | ~                      |
| Tra cứu dịch vụ                 | N | Từ ngày 21/01/2025              |                       | Ð | Đến ngày                 | 21/01/2025  |                          |         | Hãng khai    | thácChọn                              |                 | ~                      |
| Phân phương tiện vận chuyển     |   | Tác nghiệpChon                  |                       | ~ | Số Booking               | /Số vận đơn |                          |         | Tim          |                                       |                 |                        |
| Cập nhật trọng lượng VGM        |   | Mã giao dich                    | Số lênh               |   | Trang thái               |             | Qua cổng                 |         | Tác nghiệp   |                                       | Thanh toán      |                        |
| Khai báo phương tiện 🔷 🗧        | 5 | Thanh toán<br>Người tạo         | Tổng cộng<br>Ngày tạo |   | Số hóa đơn<br>Số Booking |             | Ngày hóa đơn<br>Thao tác |         | Tên doanh ng | hiệp                                  | Loại chứng từ   |                        |
| Khai báo thông tin lái xe       |   | #1                              | E250121153751414      |   | Xác nhận                 |             | Xác nhận                 |         | DCC1         |                                       | Đã thanh toán   |                        |
|                                 | - | steven                          | 21/01/2025 15:37:51   |   | EURU114812               | 1           | 21/01/2023 13:40:57      |         | DOANHINGH    | EP IEST I                             | 🖨 Xem hóa đơn 🗧 | In phiếu cho từng cont |
|                                 |   | #2                              | E250121145224440      |   | Xác nhận                 |             | Xác nhận                 |         | RCC1         |                                       | Đã thanh toán   |                        |
|                                 | - | 21/01/2025 14:53:05             | 3.531.600             |   |                          |             |                          |         | DOANH NGH    | EP TEST 1                             | Giấy            |                        |
|                                 |   | steven                          | 21/01/2025 14:52:24   |   |                          |             |                          |         |              |                                       |                 | 🖨 In biên nhận         |

- In phiếu cho từng cont

|                                                                                                 | CÔNG TY CỔ PHẦN Đ<br>DinhVu Port Investme<br>Address: Dong Hai 2 W<br>Tel: 0833769955 Ear: J | AUTU & PHÁT TRI<br>nt & Development Jo<br>ard, Hai An Dist, Hai P<br>(84) 225 3769946 | <b>ÈN CÀNG ĐÌNH VŨ</b><br>iint Stock Company<br>hong City, Viet Nam.<br>ă số thuế: 0200511481 | Số lệnh (Order No):<br>E250121153751414   |  |  |  |  |  |  |  |
|-------------------------------------------------------------------------------------------------|----------------------------------------------------------------------------------------------|---------------------------------------------------------------------------------------|-----------------------------------------------------------------------------------------------|-------------------------------------------|--|--|--|--|--|--|--|
| Email: kinhdoanh@dinhvuport.com.vn       Có giá trị đến (Vaild until):<br>1/21/2025 11:59:59 PM |                                                                                              |                                                                                       |                                                                                               |                                           |  |  |  |  |  |  |  |
|                                                                                                 | PHIÉU THỰC HIỆN<br>C                                                                         | DICH VỤ ĐÓNG H<br>ONT (TĂNG 50%)<br>Service Order                                     | IÀNG CONT <->                                                                                 | Hạn điện (Power charged until):           |  |  |  |  |  |  |  |
| Lệnh giao hàng (D/O):<br>ASD<br>COPeration):<br>DCC1 / TAU-BAI<br>(TĂNG 50%)                    |                                                                                              |                                                                                       |                                                                                               |                                           |  |  |  |  |  |  |  |
| Hãng container(Cont.<br>Opr):<br>HAS                                                            | Số Container (CNTR No):<br>EURU1148121                                                       | Cỡ/kiểu (Size/Type)<br>20TK                                                           | Số chì (Shipper's<br>Seal):                                                                   | Số chì HQ (Customers' Seal):              |  |  |  |  |  |  |  |
| Số B/L (Booking):<br>EURU1148121                                                                | Trọng lượng<br>(Weight):<br><b>7.4</b>                                                       | Loại hàng (Cargo<br>Type):<br><b>General</b>                                          | Nhiệt độ (Temp vent):                                                                         | Trạng thái (E/F):<br>E                    |  |  |  |  |  |  |  |
| Nơi trả vỏ (Place of<br>Return):                                                                | Tàu/Chuyến (Voyage<br>No):<br>ACACIA VIRGO<br>2306S/2306N                                    | Ngày cập bến (Arrival<br>Date):<br>10/31/2024 11:10:08<br>AM                          | Số HĐ (Invoice No):<br>K25TDT0000044                                                          | Thanh toán (Payment):<br><b>TM/CK</b>     |  |  |  |  |  |  |  |
| Loại Nhập/Xuất<br>(Int'I/Domestic):<br>HÀNG NỘI                                                 | Số CMTND (ID No):                                                                            | Tên khách hàng/Điện<br>name/Tel):<br>WARNOW BOATSW/                                   | thoại (Customer's<br>AIN/0352282999                                                           | Vị trí (Location):<br>C17-07-03-3         |  |  |  |  |  |  |  |
| Khách hàng (Customer)                                                                           | Ghi chú (Remarks):                                                                           |                                                                                       |                                                                                               | Người phát hành (Issuing Staff)<br>steven |  |  |  |  |  |  |  |
|                                                                                                 | Trạng thái TK (Custon                                                                        | ner sheet status):                                                                    |                                                                                               |                                           |  |  |  |  |  |  |  |

- Xem hóa đơn

| ≔   ∀ ~ …                                            | - + e   1                                                                                                    | of 1                                                                                                    | ୢ                                                                                                    |                                                                                                    |                                                              | Q 🗎 |   |
|------------------------------------------------------|----------------------------------------------------------------------------------------------------|----------------------------------------------------------------------------------------------------|----------------------------------------------------------------------------------------------------|----------------------------------------------------------------------------------------------------|--------------------------------------------------------------|-----|---|
| DIN                                                  | CÔNG TY CÓ PHÀN BÀU TƯ VÀ PHÁN<br>CÔNG TY CÓ PHÀN ĐÀU TƯ VÀ PHÁN<br>(DinhVu Port Investment & Development<br>Dia chỉ (Address): Câng Đình Vũ, Phường E<br>Điện thoại (Tel.): (+84) 225.3769955<br>Ma số thoại (Tel.): (+84) 225.3769955<br>Ma số thoại (Account. No): 4603189 (VND<br>Tại Ngân hàng thương mại cố<br>HÓA ĐON GIÁ TR<br>(VALUE ADDED TA<br>Ngày (date) 21 tháng (month)<br>lịch bàng (Customer's name): CÔNG TV CÔ PHÀN Xà PH | u dáuh liễn đúng l<br>TRIÊN CĂN<br>loint Stock Cơ<br>ông Hải 2, Qu<br>Fax: (+84)<br>) & 6641899 (<br>phần Á Châu –<br>L GIA TA<br>X INVOICE<br>01 năm (jea<br>ông Hà NÔI | hir Nam, Diàn ahaa<br>G <b>DìNH VÙ</b><br>mpany)<br>in Hải An, Thi<br>225.376994<br>USD)<br>Chi nhánh Hả<br><b>XNG</b><br>1/2025 | 1:18001260<br>ành Phố Hải Phòn<br>6<br>ài phòng<br><b>Ký hiệu</b> (Serie:<br><b>Số</b> (No.): <b>0000</b> | g<br>y): 1K25TDT<br>0044                                     |     | 4 |
| Địa chi<br>Mã số t<br>Hình th<br>Tiền tệ:<br>Tỹ giá: | (Address): 233B NGUYẾN TRÃI, THANH XUÂN, HÀ NỘI<br>huế (Tax code): 0100100311 Từ<br>ức thanh toán: TM/CK G<br>N ND N, N,                                                                                                    | n tàu: ACACL<br>RT/LOA: 9954<br>gày đến: 31/10<br>gày đi:                                                                                                    | A VIRGO/KK<br>.0/147.90<br>/2024 11:10:                                                                                          | 1/KK2<br>08                                                                                               |                                                              |     |   |
| STT                                                  | Tên hàng hóa, dịch vụ                                                                                                    | Đơn vị<br>(Unit)                                                                                                    | Số lượng<br>(Quantita)                                                                                                    | Đơn giá<br>(Unit price)                                                                                   | Thành tiền                                                   |     |   |
| 1                                                    | 2                                                                                                    | 3                                                                                                    | (Quantuy)<br>4                                                                                                    | ( <i>Onit price</i> )<br>5                                                                                | 6=4x5                                                        |     |   |
| 1                                                    | Cước đóng hàng tăng 50% Cont <-> Cont-20'E-MT-<br>EURU1148121                                                                                                    | Chiếc                                                                                                    | 1                                                                                                    | 3.270.000                                                                                                 | 3.270.000                                                    |     |   |
|                                                      |                                                                                                    |                                                                                                    |                                                                                                    |                                                                                                    |                                                              |     |   |
|                                                      |                                                                                                    |                                                                                                    |                                                                                                    |                                                                                                    |                                                              |     |   |
|                                                      | DINH VU                                                                                                    | PORI                                                                                                    |                                                                                                    |                                                                                                    |                                                              |     |   |
|                                                      |                                                                                                    |                                                                                                    |                                                                                                    |                                                                                                    |                                                              |     |   |
|                                                      | 1                                                                                                    | С                                                                                                    | ộng tiền hàng                                                                                                    | (Total amount)                                                                                            | 3.270.000                                                    |     |   |
| Thuế                                                 | suất GTGT (VAT rate): 8%                                                                                                    | Т                                                                                                    | iền thuế GTG                                                                                                    | T (VAT amount)                                                                                            | 261.600                                                      |     |   |
| cá ri                                                | ền viết hằng chữ (Amount in worde). Ra triệu năm trăm ba                                                                                                    | Tổng cộng tiế                                                                                                    | n thanh toán (                                                                                                    | Total payment)                                                                                            | 3.531.600                                                    |     |   |
| ĐƠ                                                   | (Chū ký số)<br>(Chū ký số)<br>(Digital Signature)                                                                                                    | muon mon fign                                                                                                    | Si k                                                                                                    | ĐƠN VỊ BÁN H.<br>(Chữ ký<br>(Digital Sig<br>grature Valid<br>Cý bởi: CÔNG TY (<br>U' VÀ PHÁT TRƯ          | ÀNG (Seller)<br>số)<br>mature)<br>CÔ PHÀN ĐÀU<br>N CÀNG ĐÌNH |     |   |

## 3. Đăng ký lệnh dịch vụ rút hàng

Sau khi đăng nhập, khách hàng chọn chức năng "Đăng ký đóng rút", chọn "đóng hàng".

| DICH VỤ CÂNG DIỆN TỬ<br>ePort @ |                   |                   |                  | Hướng dẫn Tro       | a cứu Điều kho           | tinhdoanh@dir            | 3<br>hvuport.com.vn | ĐỖ ĐÌNH VĂN Đ  |
|---------------------------------|-------------------|-------------------|------------------|---------------------|--------------------------|--------------------------|---------------------|----------------|
| 🖵 Bảng điều khiển               |                   |                   |                  |                     | No. of the second second |                          |                     |                |
| Đăng ký giao nhận > -           | Rút hàng          |                   |                  |                     |                          |                          |                     | - 0            |
| Đăng ký đóng rút 🛛 🗸 🗸          | 0                 |                   | 0                |                     |                          | 0                        |                     |                |
| Đóng hàng                       | U                 |                   | 3                | 4                   |                          | в                        |                     | 8              |
| Rút hàng                        | Khai bao lo hang  | Khai bao hang hoa | Khai bào dịch vụ | Kiem tra thong quan | Khai bao giao nhạn       | Thanh toan               | Kiem tra thong tin  | Hoan tat       |
| Đăng ký dịch vụ đặc biệt        |                   |                   |                  |                     |                          |                          |                     |                |
| Tra cứu dịch vụ                 | Sử dụng DO giấy 🕈 | Vui lòng nhập DO  |                  |                     | Số vận đơn *             | Vui lòng nhập số vận đơn | 1                   |                |
| Phân phương tiện vận chuyển     | Tên tàu * Vui là  | ng nhập tên tàu   |                  |                     | Chuyến tàu *             | Vui lòng nhập chuyến tàu | 1                   |                |
| Cập nhật trọng lượng VGM        | Số Container *    |                   |                  |                     |                          |                          |                     |                |
| Khai báo phương tiện >          |                   |                   |                  |                     |                          |                          |                     |                |
| Khai báo thông tin lái xe       |                   |                   |                  |                     |                          |                          | Bước                | trước Tiếp tục |
|                                 |                   |                   |                  |                     |                          |                          |                     |                |

### 3.1. Khai báo lô hàng

| Rút hàng                |                        |                       |                          |                         |                 |                         | - 0                 |
|-------------------------|------------------------|-----------------------|--------------------------|-------------------------|-----------------|-------------------------|---------------------|
| (1)<br>Khai báo lố hàng | 2<br>Khai báo hàng hóa | 3<br>Khai báo dịch vụ | 4<br>Kiểm tra thông quan | 5<br>Khai báo giao nhận | 6<br>Thanh toán | 7<br>Kiểm tra thông tin | 8<br>Hoàn tất       |
| Sử dụng DO giấy 🗢 Vui   |                        |                       |                          | Số vận đơn * SITGLCHP   | 375722          |                         |                     |
| Tên tàu * SITC LIAON    | ING                    |                       |                          | Chuyến tàu * 2325N      |                 |                         |                     |
| Số Container *          |                        |                       |                          |                         |                 |                         |                     |
| TGBU3149349             |                        |                       |                          |                         |                 |                         |                     |
|                         |                        |                       |                          |                         |                 |                         | Bước trước Tiếp tục |

- Nhập đầy đủ các thông tin: Số container, ên tàu, chuyến tàu, số vận đơn
- Sau khi nhập đầy đủ thông tin thì chọn nút "Tiếp tục".
- 3.2. Khai báo hàng hóa
- Người sử dụng tích chọn container cần thực hiện rút hàng.
- Nhập thời gian rút điện nếu là container lạnh, nhập thông tin mô tả hàng hóa
- Chọn "Tiếp tục" để chuyển sang bước tiếp theo, hoặc chọn "Quay lại" để quay lại bước trước đó.

| Khai bá   | 1<br>Io lô hàng  | Khai       | 2<br>báo hàng hóa | 3<br>Khai báo dịch vụ | 4<br>Kiểm tra thông quan | 5<br>Khai báo giao nhận | 6<br>Thanh toán | 7<br>Kiểm tra thông tin | 8<br>Hoàn tất |
|-----------|------------------|------------|-------------------|-----------------------|--------------------------|-------------------------|-----------------|-------------------------|---------------|
| Dịch vụ 🎙 | RCC1: RÚ         | t hàng coi | NT <-> CONT (TĂNG | 50%)                  |                          | •                       |                 |                         |               |
| lòng liên | n hệ hotline nếu | cần hỗ trợ |                   |                       |                          |                         |                 |                         |               |
| ) # :     | Số Container     | Loại hàng  | Kích cỡ nội bộ    | Kích cỡ ISO           | Mô tả hàng hóa           | Thời gian rút điện      |                 |                         |               |
| 1 1       | TGBU3149349      | General    | 20DC              | 22G0                  | rut lõi                  | 21/01/2025 11:59:59 PM  | 5               |                         |               |
| 2         | TLLU3140194      | General    | 20DC              | 22G0                  |                          | 21/01/2025 11:59:59 PM  | 5               |                         |               |
| 3         | TLLU3624521      | General    | 20DC              | 22G0                  |                          | 21/01/2025 11:59:59 PM  | 5               |                         |               |
| 4         | FTAU1262448      | General    | 20DC              | 22G0                  |                          | 21/01/2025 11:59:59 PM  | 3               |                         |               |
| 5         | BMOU1001847      | General    | 20DC              | 22G0                  |                          | 21/01/2025 11:59:59 PM  | 3               |                         |               |
| 6         | BMOU1000753      | General    | 20DC              | 22G0                  |                          | 21/01/2025 11:59:59 PM  | 3               |                         |               |
| 7         | CAIU6550330      | General    | 20DC              | 22G0                  |                          | 21/01/2025 11:59:59 PM  | 3               |                         |               |
| 8         | TLLU3236568      | General    | 20DC              | 22G0                  |                          | 21/01/2025 11:59:59 PM  | 3               |                         |               |
| 9 9       | SITU2811386      | General    | 20DC              | 22G0                  |                          | 21/01/2025 11:59:59 PM  | 3               |                         |               |

### 3.3. Khai báo dịch vụ

| Rút hàng              |                        |                  |                          |                         |                 |                         | - 0                 |
|-----------------------|------------------------|------------------|--------------------------|-------------------------|-----------------|-------------------------|---------------------|
| 1<br>Khai báo lô hàng | 2<br>Khai báo hàng hóa | Khai báo dịch vụ | 4<br>Kiểm tra thông quan | 5<br>Khai báo giao nhận | 6<br>Thanh toán | 7<br>Kiểm tra thông tin | 8<br>Hoàn tất       |
| Phương thức *         | ×                      |                  | ~                        |                         |                 |                         |                     |
| Dịch vụ đính k        | *<br>CONT-CONT         |                  |                          |                         |                 |                         |                     |
| # Số Containe         | CONT-KHO               |                  |                          |                         |                 |                         |                     |
| 1 TGBU314934          | CONT-OTO<br>CONT-SALAN |                  |                          |                         |                 |                         | 6                   |
|                       | CONT-CXCH              | _                |                          |                         |                 |                         | Bước trước Tiếp tục |

- Tại đây, người sử dụng chọn dịch vụ đính kèm (nếu có) và phương thức đóng hàng
- Nếu có nhiều container, người sử dụng có thể sử dụng nút "clone" để clone các dịch vụ đã chọn từ 1 cont sang các cont khác
- 3.4. Kiểm tra thông quan

|                |                    |                           |                    |                     |                  |                   | hàng             |
|----------------|--------------------|---------------------------|--------------------|---------------------|------------------|-------------------|------------------|
| 8              | 7                  | 6                         | 5                  |                     | 3                | 2                 | 1                |
| y tin Hoàn tất | Kiểm tra thông tin | Thanh toán                | Khai báo giao nhận | Kiểm tra thông quan | Khai báo dịch vụ | Khai báo hàng hóa | Khai báo lô hàng |
| iông quan      | Kiểm tra thông qua |                           |                    |                     |                  | a bước này        | ạn có thể bỏ qu  |
| trạng hải quan | Tình trạng hải     | Vị trí                    | Ngày vào cảng      | Tên tàu             | Kích cỡ ISO      | Số vận đơn        | Số Container     |
| Chưa kiểm tra  |                    | C1619032                  | 28/12/2023         | SITC LIAONING       | 22G0             | SITGLCHP375722    | TGBU3149349      |
| rạng hai       | Tinn trạng nai     | <b>vị tri</b><br>C1619032 | 28/12/2023         | SITC LIAONING       | 22G0             | SITGLCHP375722    | TGBU3149349      |

- Tại màn hình này người sử dụng cũng có thể bỏ qua bước này
- Ân kiểm tra thông quan phần mềm sẽ trả về kết quả kiểm tra thông quan với hệ thống VASSCM của hải quan

|                 | 2                      | 3                |                     |                             | 6          | 7                  | 8        |
|-----------------|------------------------|------------------|---------------------|-----------------------------|------------|--------------------|----------|
| hai báo lô hàng | Khai báo hàng hóa      | Khai báo dịch vụ | Kiểm tra thông quan | Khai báo giao nhận          | Thanh toán | Kiểm tra thông tin | Hoàn tất |
|                 | Hạn lệnh *             |                  |                     | Giao cho/Nhận của *         |            |                    |          |
| ✓               | 21/01/2025 11:59:59 PM |                  | II                  | Vui lòng nhập giao cho/nhậ  | n của      |                    |          |
| đại diện *      |                        |                  |                     | Số điện thoại *             |            |                    |          |
| lòng nhập ng    | ười đại diện           |                  |                     | Vui lòng nhập số điện thoại |            |                    |          |
| ự kiến thực hi  | èn                     |                  |                     |                             |            |                    |          |
| mm/yyyy:        |                        |                  |                     |                             |            |                    |          |
| na từ aốc *     |                        |                  |                     |                             |            |                    |          |
|                 |                        |                  |                     |                             |            |                    |          |
|                 |                        |                  | Chọn tế             | èp tải lên                  |            |                    |          |
|                 |                        |                  | Chọn tế             | èp tải lên                  |            |                    |          |
|                 |                        |                  | Chọn tế             | èp tải lên                  |            |                    |          |
|                 |                        |                  | Chọn tế             | èp tải lên                  |            |                    |          |

- Khai báo các thông tin giao nhận và tải chứng từ cần thiết ví dụ như DO
- Tích chọn hạn lệnh nếu có (hạn lệnh thường là ngày xuất tàu)
- Chọn "Tiếp tục" để chuyển sang bước tiếp theo hoặc chọn "Quay lại" để quay lại bước trước đó.

#### 3.6. Thanh toán

Các bước thực hiện thanh toán tương tự như bước thực hiện đóng hàng

3.7. Hoàn tất (In phiếu giao nhận từng cont, xuất hóa đơn)

| DICH VỤ CẢNG ĐIỆN TỪ<br>ePort @ |                                                   |                       |                          | Hướng dẫn                | Tra cứu Điều khoả | n (+84) 912.511.033<br>kinhdoanh@dinhvuport.com.vn | о о́ dình văn D           |
|---------------------------------|---------------------------------------------------|-----------------------|--------------------------|--------------------------|-------------------|----------------------------------------------------|---------------------------|
| 🖵 Bảng điều khiển               |                                                   |                       |                          |                          |                   |                                                    |                           |
| Đăng ký giao nhận >             | Truy vấn theo số lệnh                             |                       |                          |                          |                   |                                                    |                           |
| Đăng ký đóng rút >              | <ul> <li>Lệnh giao nhận 🛞 Lệnh dịch vụ</li> </ul> |                       | Số lệnh                  |                          | Số Co             | ntainer                                            |                           |
| Đăng ký dịch vụ đặc biệt        | Loại chứng từChon                                 |                       | ✓ Trạng thái0            | Chon                     | ✓ Thanh           | toánChọn                                           | ~                         |
| Tra cứu dịch vụ                 | Từ ngày 21/01/2025                                | Ð                     | Đến ngày 21/0            | 01/2025                  | ₽ Hãng            | chai thácChọn                                      | ~                         |
| Phân phương tiện vận chuyển     | Tác nghiệpChọn                                    |                       | ✓ Số Booking/Số vận      | dơn                      |                   | Πm                                                 |                           |
| Cập nhật trọng lượng VGM        | Mã giao dich                                      | دير العلم             | Trana thái               | Ouachea                  | Tác pobil         | o Theob toáo                                       |                           |
| Khai báo phương tiện >          | Thanh toán<br>Người tạo                           | Tổng cộng<br>Ngày tạo | Số hóa đơn<br>Số Booking | Ngày hóa đơn<br>Thao tác | Tên doan          | h nghiệp Loại chứng t                              | ù                         |
| Khoi háo thông tin lái ve       | #1                                                | E250121153751414      | Xác nhận                 | Xác nhận                 | DCC1              | Đã thanh toán                                      |                           |
| Kindi buo tilong til nui xe     | 21/01/2025 15:40:37                               | 3.531.600             | K25TDT0000044            | 21/01/2025 15:40:37      | DOANH I           | IGHIEP TEST 1 Giây                                 | D is shift, the time cast |
|                                 | Steven                                            | 21/01/2025 13:37:51   | EUROTTABIZT              |                          |                   | e xell hoa doll                                    | g in pried cito tang conc |
|                                 | #2                                                | E250121145224440      | Xác nhận                 | Xác nhận                 | RCC1              | Đã thanh toán                                      |                           |
|                                 | 21/01/2025 14:53:05                               | 3.531.600             |                          |                          | DOANH I           | IGHIEP TEST 1 Giấy                                 |                           |
|                                 | steven                                            | 21/01/2025 14:52:24   |                          |                          |                   |                                                    | 🖨 in bien nhận            |

- In phiếu cho từng cont

| · · · · · · · · · · · · · · · · · · ·           |                                                                                              | - ••   1                                                                                 | of 2   🥥                                                                              | (B) C                                                       |  |  |  |
|-------------------------------------------------|----------------------------------------------------------------------------------------------|------------------------------------------------------------------------------------------|---------------------------------------------------------------------------------------|-------------------------------------------------------------|--|--|--|
| è                                               | CÔNG TY CÓ PHÀN Đ<br>DinhVu Port Investme<br>Address: Dong Hai 2 W<br>Tel: 0833769955 Fax: I | ÀU TƯ & PHÁT TRI<br>nt & Development Jo<br>ard, Hai An Dist, Hai P<br>(84) 225.3769946 M | ÊN CÂNG ĐÌNH VŨ<br>int Stock Company<br>hong City, Viet Nam.<br>ā số thuế: 0200511481 | Số lệnh (Order No):<br>E250121153751414                     |  |  |  |
| DINH VU PORT                                    | DINH VU PORT                                                                                 |                                                                                          |                                                                                       |                                                             |  |  |  |
|                                                 | PHIÊU THỰC HIỆN DỊCH VỤ ĐÓNG HÀNG CONT <-><br>CONT (TĂNG 50%)<br>Service Order               |                                                                                          |                                                                                       |                                                             |  |  |  |
| Lệnh giao hàng (D/O):                           | Giao cho/Nhận của (Delive<br>ASD                                                             | er to/Receive from):                                                                     | Tác nghiệp<br>(Operation):<br>DCC1 / TAU-BAI                                          | Dịch vụ (Service):<br>ĐÔNG HÀNG CONT <-> CONT<br>(TĂNG 50%) |  |  |  |
| Hãng container(Cont.<br>Opr):<br>HAS            | Số Container (CNTR No):<br>EURU1148121                                                       | Cỡ/kiểu (Size/Type)<br>20TK                                                              | Số chỉ (Shipper's<br>Seal):                                                           | Số chỉ HQ (Customers' Seal):                                |  |  |  |
| Số B/L (Booking):<br>EURU1148121                | Trong lượng<br>(Weight):<br>7.4                                                              | Loại hàng (Cargo<br>Type):<br>General                                                    | Nhiệt độ (Temp vent):                                                                 | Trạng thái (E/F):<br>E                                      |  |  |  |
| Noi trả vỏ (Place of<br>Return):                | Tàu/Chuyến (Voyage<br>No):<br>ACACIA VIRGO<br>2306S/2306N                                    | Ngày cập bến (Arrival<br>Date):<br>10/31/2024 11:10:08<br>AM                             | Số HĐ (Invoice No):<br>K25TDT0000044                                                  | Thanh toán (Payment):<br>TM/CK                              |  |  |  |
| Loại Nhập/Xuất<br>(Int'l/Domestic):<br>HÀNG NỘI | Số CMTND (ID No):                                                                            | Tên khách hàng/Điện t<br>name/Tel):<br>WARNOW BOATSW/                                    | thoại (Customer's<br>AIN/0352282999                                                   | Vi tri (Location):<br>C17-07-03-3                           |  |  |  |
| Khách hàng (Customer)                           | Ghi chú (Remarks):                                                                           |                                                                                          |                                                                                       | Người phát hành (Issuing Staff)<br>steven                   |  |  |  |
|                                                 | Trạng thái TK (Custon                                                                        | ner sheet status):                                                                       |                                                                                       |                                                             |  |  |  |
| Tel Trực ban chỉ đạo:                           | 0912 511 033 Trực                                                                            | ban bãi đóng rút: 088                                                                    | 8542559 Giao N                                                                        | ,<br>hận Kho Hàng: 0225 3769 762                            |  |  |  |

- Xem hóa đơn

| ∀~ …                                                              | - + ••                                                                                                    | 1 of 1                                                                                                    | ୢ                                                                                                    | (1)                                                                                                    |                                                                              | Q   🗎 |
|-------------------------------------------------------------------|----------------------------------------------------------------------------------------------------|----------------------------------------------------------------------------------------------------|----------------------------------------------------------------------------------------------------|----------------------------------------------------------------------------------------------------|------------------------------------------------------------------------------|-------|
| DINH VC PO                                                        | Don vị cang cấp giải phép héa đơn đời rá: Tập đai<br>CÔNG TY CÓ PHÀN ĐÀU TƯ VÀ PH<br>(DinhVu Port Investment & Developmen<br>Địa chi (Address): Cảng Đinh Vũ, Phường<br>Điện thoại (Tel.): (+84) 225.3760955<br>Mã số thuế (Tax code): 0200511481<br>Số tài khoán (Account. No): 4603189 (Vì<br>Tại Ngân hàng thương mại | Bau chính Viễn từng l<br><mark>ẤT TRIÊN CĂN<br/>n <i>Joint Stock Ca</i><br/>g Đông Hải 2, Qu<br/>Fax: (+84)<br/>ND) &amp; 6641899<br/>cổ phần Á Châu -</mark> | Vật Nam, Điện shoạ<br>G ĐÌNH VŨ<br>mpany)<br>ện Hải An, Th<br>) 225.376994<br>(USD)<br>- Chi nhánh H. | á: 18001260<br>ành Phố Hải Phòn<br>6<br>âi phòng                                                                            | g                                                                            |       |
|                                                                   | HÓA ĐƠN GIÁ T<br>(VALUE ADDED 7<br>Ngày (date) 21 tháng (mont                                                                                                    | RĮ GIA TA<br>TAX INVOICE<br>h) 01 năm (yea                                                                                                    | ĂNG<br>)<br>(r) 2025                                                                                  | Ký hiệu (Serie:<br>Số (No.): 0000                                                                                           | s): 1K25TDT<br>0044                                                          |       |
| Mà số thuế (Taư A<br>Hình thức thanh t<br>Tiền tệ: VND<br>Tỹ giả: | 2026): 0100100311<br>sán: TM/CK                                                                                                    | Tên tàu: ACACL<br>GRT/LOA: 9954<br>Ngày đến: 31/10<br>Ngày đi:                                                                                                | A VIRGO/KK<br>4.0/147.90<br>0/2024 11:10:                                                             | 1/KK2<br>:08                                                                                                    |                                                                              |       |
| STT                                                               | Tên hàng hóa, dịch vụ<br>(Description)                                                                                                    | Đơn vị<br>(Unit)                                                                                                    | Số lượng<br>(Quantity)                                                                                | Đơn giá<br>(Unit price)                                                                                                    | Thành tiền<br>(Amount)                                                       |       |
| 1                                                                 | 2                                                                                                    | 3                                                                                                    | 4                                                                                                    | 5                                                                                                    | 6=4x5                                                                        |       |
|                                                                   | 48121                                                                                                    | Chiếc                                                                                                    | 1                                                                                                    | 3.270.000                                                                                                    | 3.270.000                                                                    |       |
|                                                                   | DINH V                                                                                                    | UPORT                                                                                                    |                                                                                                    |                                                                                                    |                                                                              |       |
|                                                                   |                                                                                                    |                                                                                                    | lộng tiền hàng                                                                                        | (Total amount)                                                                                                    | 3.270.000                                                                    |       |
| Thuế suất GTC                                                     | iT (VAT rate): 8%                                                                                                    | Tâna sâre si                                                                                                    | iên thuế GTG                                                                                          | T (VAT amount)                                                                                                    | 261.600                                                                      |       |
| Số tiền viết bằ<br>ĐƠN VỊ MU<br>(Ch<br>(Digita                    | ng chữ (Amount in words): Ba triệu, năm trăm<br>A HÀNG (Buyer)<br>ữ ký số)<br>I Signature)                                                                                                    | Iong cọng từ                                                                                                    | en thanh toán j<br>hìn, sáu trăm d                                                                    | (101al payment)<br>đồng<br>ĐƠN VỊ BÁN H<br>(Chữ ký<br>(Digital Sig<br>ignature Valid<br>Sý bởi: CÔNG TY<br>Tí VÀ PHÁT capal | 3.531.600<br>ÀNG (Seller)<br>(số)<br>(nature)<br>CÓ PHÀN ĐẦU<br>Đự CĂNG ĐÌNH |       |

## 4. Đăng ký lệnh dịch vụ đặc biệt

Người sử dụng có thể chọn "Đăng ký dịch vụ đặc biệt" từ menu.

| DICH VU CĂNG ĐIỆN TỪ<br>ePort @ |                                                        | Hưởng dẫn Tra cứu H           | Diều khoản (+84) 912.511.033<br>kinhdoanh@dinhvupc | DIT.com.vn    |
|---------------------------------|--------------------------------------------------------|-------------------------------|----------------------------------------------------|---------------|
| 📮 Bảng điều khiển               |                                                        |                               |                                                    |               |
| Đăng ký giao nhận 💦 >           | Dàng ký dịch vụ đặc biệt                               |                               |                                                    | - 0           |
| Đăng ký đóng rút >              |                                                        |                               |                                                    |               |
| Đăng ký dịch vụ đặc biệt        | Khai báo container Khai báo dịch vụ Khai báo giao nhận | 4<br>Thanh toán               | 5<br>Kiểm tra thông tin                            | 6<br>Hoàn tất |
| Tra cứu dịch vụ                 |                                                        |                               |                                                    |               |
| Phân phương tiện vận chuyển     | Sử dụng ĐO giấy 🗣 🛛 Viai lòng nhập Đồ                  | Số vận đơn * 🕈 SITGJXHPKH0017 |                                                    |               |
| Cập nhật trọng lượng VGM        | Số Container                                           |                               |                                                    |               |
| Khai báo phương tiện 🔷 >        | BEAU2901900                                            |                               |                                                    |               |
| Khai bảo thông tin lới xe       |                                                        |                               |                                                    | Bude trude    |

- Khai báo booking và số container nếu làm lệnh dịch vụ đặc biệt với các container xuất tàu
- Khai báo số vận đơn và số container nếu làm lệnh dịch vụ với các container nhập tàu

### 4.1. Khai báo dịch vụ

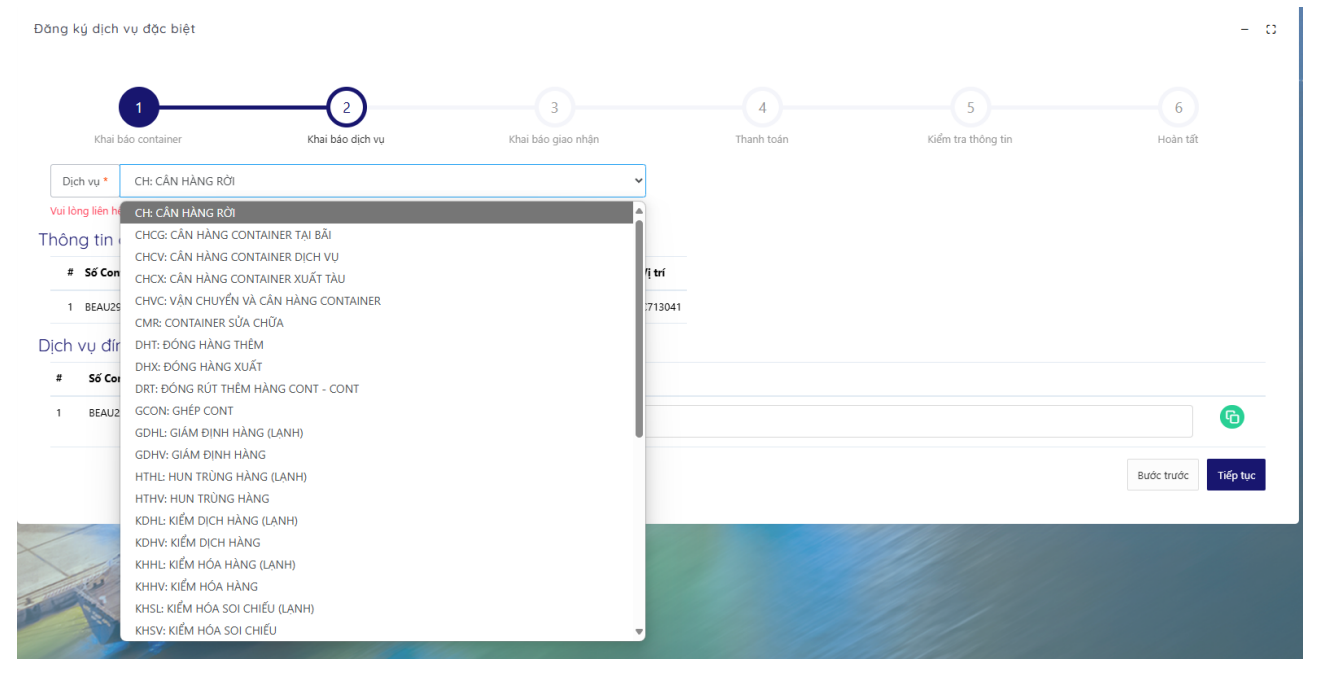

- Tại ô "Dịch vụ", người sử dụng chọn dịch vụ muốn thực hiện.
- Chọn thêm dịch vụ đính kèm nếu có
- Ân nút ''Tiếp tục'' để chuyển bước tiếp theo

| Hạ hàng/rỗng xuất       |                         |                                |                         |                 |                         | - ::          |
|-------------------------|-------------------------|--------------------------------|-------------------------|-----------------|-------------------------|---------------|
| (1)<br>Khai báo Booking | 2<br>Khai báo Container | 3<br>Khai báo dịch vụ đính kèm | 4<br>Khai báo giao nhận | 5<br>Thanh toán | 6<br>Kiểm tra thông tin | 7<br>Hoàn tất |
|                         |                         | Không sử dung eBooking 🗢       | 123                     |                 | Bướ                     | c trước       |

#### 4.2. Khai báo Container

Người sử dụng nhập các thông tin của container như: Số container, kích cỡ ISO, hãng khai thác, trọng lượng, số seal và ghi chú. Cũng có thể chọn lại tàu và chuyến nếu cần.

- Người sử dụng có thể chọn nút "Thêm dòng" nếu muốn nhập nhiều container

| ļa hàng/rðng xuất                                  |                                |                         |                 |                         | - (              |
|----------------------------------------------------|--------------------------------|-------------------------|-----------------|-------------------------|------------------|
| 1 2<br>Khai báo Booking Khai báo Container         | 3<br>Khai báo dịch vụ đính kèm | 4<br>Khai báo giao nhận | 5<br>Thanh toán | 6<br>Kiểm tra thông tin | 7<br>Hoàn tất    |
| Chọn tàu *<br>HEUNG-A XIAMEN                       | Chọn Chuyến *<br>2409N/2410S   |                         | ~               |                         |                  |
| Số Container Hãng khai thác Kích cỡ nội bộ         | Kích cỡ ISO Hàng/rỗng Loạ      | i hàng Trọng lượng VG   | M Hàng Nội/     | Ngoại Số Seal Cảng dỡ   | Số IMO Số UNN    |
| WHSU24226         SIT : SIT         42GP         4 | 42G0 <b>v</b> Full <b>v</b> Ge | ner 🗸 5                 | Tấn Hàng nội    | Vui lòn CNHKG:HC        | Vui lòn Vui lòng |
|                                                    |                                |                         |                 |                         | Thêm dòng        |

- Người sử dụng cũng có thể chọn nút "Xóa" để xóa bớt container

| 1                                           | 3                            | 4                      | 5                | 6                  | 7                               |
|---------------------------------------------|------------------------------|------------------------|------------------|--------------------|---------------------------------|
| Khai báo Booking Khai báo Container         | Khai báo dịch vụ đính kèm    | Khai báo giao nhận     | Thanh toán       | Kiểm tra thông tin | Hoàn tất                        |
| Chọn tầu *<br>HEUNG-A XIAMEN                | Chọn Chuyến *<br>2409N/2410S |                        | ~                |                    |                                 |
| cỡ nội bộ Kích cỡ ISO Hàng/rỗng Loại hàng T | Trọng lượng VGM              | Hàng Nội/Ngoại Số Seal | Càng dỡ Số IMO   | Số UNNO Nhiệt độ   | Thông gió                       |
| P V 42G0 V Full V Gener V                   |                              | Hàng nội 🗸 Vui lòn     | CNHKG:HC Vui lòn | Vui lòng I Vui lò  | Vui lòng n Xóa                  |
|                                             |                              |                        |                  | В                  | Thêm dòng<br>ước trước Tiếp tục |

- Sau đó chọn "Tiếp tục" để chuyển sang bước tiếp theo. Hoặc chọn "Quay lại" để quay lại bước trước đó.
- *Lưu ý:* Nếu người sử dụng nhập sai số Container thì hệ thống sẽ có thông báo tại góc trên bên phải màn hình.

Hạ hàng/rỗng xuất

C

#### Tài liệu hướng dẫn sử dụng ePORT - Công ty Cổ phần Đầu tư và Phát triển Cảng Đình Vũ

|                                                         | Hướng dẫn Tr                                                     | ra cứu Điều khoản (+84) 2253.769.955<br>kinhdoanh a Cánh báo<br>Vui lòng chọn container để tiếp tục |
|---------------------------------------------------------|------------------------------------------------------------------|----------------------------------------------------------------------------------------------------|
| ạ hàng/rỗng xuất                                        |                                                                  | - 0                                                                                                 |
| 12                                                      | 3 4                                                              | 5 6 7                                                                                               |
| Khai báo Booking Khai báo Contai                        | eer Khai báo dịch vụ đính kèm Khai báo giao nh:<br>Chọn Chuyến * | iận Thanh toán Kiếm tra thông tin Hoàn tất                                                          |
| HEUNG-A XIAMEN<br>Số Container Hãng khai thác Kích cỡ n | i bộ Kích cỡ ISO Hàng/rỗng Loại hàng Trọng lượ                   | rợng VGM Hàng Nội/Ngoại Số Seal Cảng dỡ Số IMO Số UNN                                               |
| VUI LÒNG N SIT : SIT V 42GP                             | ▼ 42G0 ▼ Full ▼ Gener ▼ 5                                        | Tấn     Hàng nội     Vui lòn     CNHKG:HC     Vui lòn     Vui lòn                                   |
|                                                         |                                                                  | Thêm dòng                                                                                           |

### 4.3. Khai báo dịch vụ đính kèm

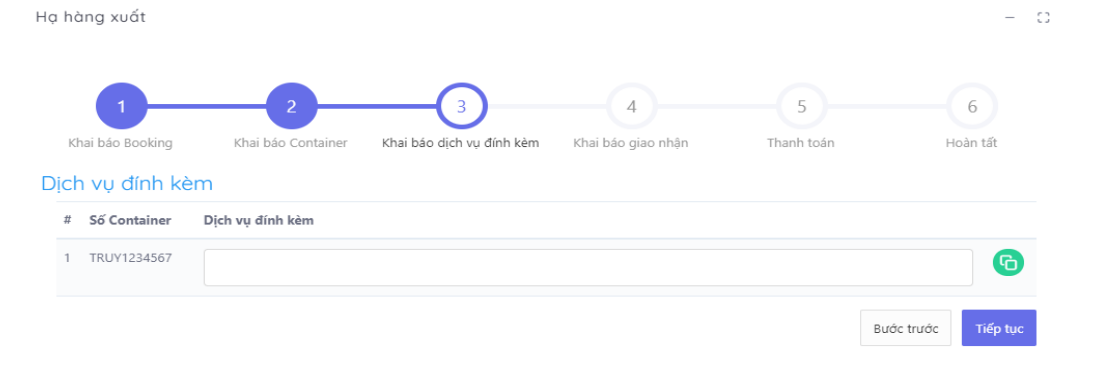

- Tại đây, người sử dụng chọn dịch vụ đính kèm.

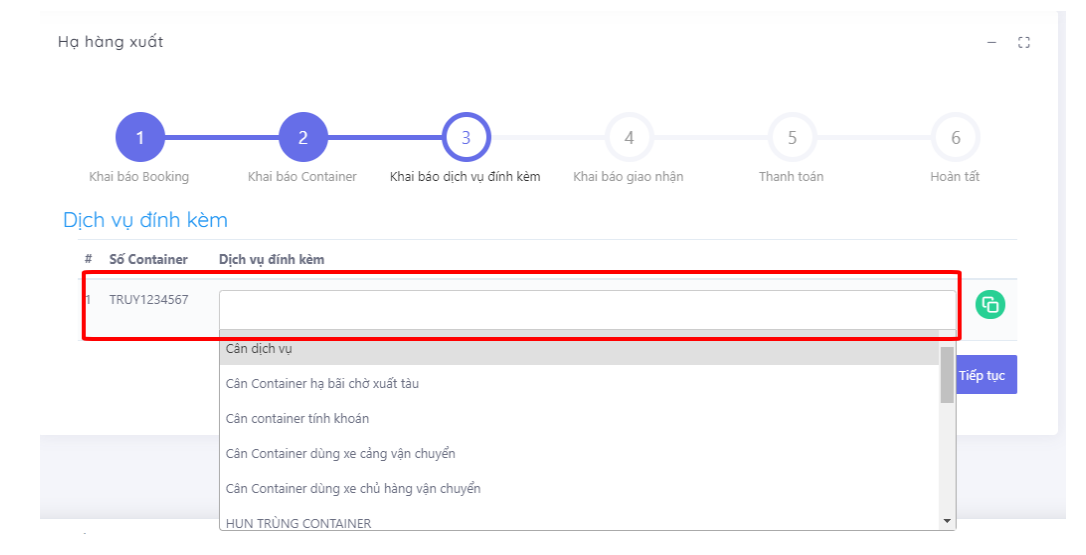

Nếu có nhiều container, người sử dụng có thể sử dụng nút "clone" để clone các dịch vụ đã chọn từ 1 cont sang các cont khác

| hàng xuất                                                |                                         |                                |                         |                 | - 0           |
|----------------------------------------------------------|-----------------------------------------|--------------------------------|-------------------------|-----------------|---------------|
| 1<br>Khai báo Booking                                    | 2<br>Khai báo Container                 | 3<br>Khai báo dịch vụ đính kèm | 4<br>Khai báo giao nhận | 5<br>Thanh toán | 6<br>Hoàn tất |
| ịch vụ đính kế                                           | èm                                      |                                |                         |                 |               |
| ịch vụ đính kế<br># Số Container                         | ÈM<br>Dịch vụ đính kèm                  |                                |                         |                 |               |
| ich vụ đính kế<br><b># Số Container</b><br>1 TRUY1234567 | Èm<br>Dịch vụ đính kèm<br>Cân dịch vụ × |                                |                         |                 | 6             |

- Nếu người sử dụng không chọn dịch vụ đính kèm hoặc đã chọn xong thì chọn "Tiếp tục" để chuyển sang bước tiếp theo.
- Người sử dụng cũng có thể chọn "Quay lại" để quay lại bước trước đó.

| Khai báo container Khai báo djoh vuj Khai báo djoh nha Tanh toán Kém trá thông tin Hoán ski     Han tehn*     21/01/2025 11:59:59 PM     gaydi dai diện     Vai lông nhập ngưði đai diện     Vai lông nhập ngưði đai diện     Gián thưchện*     da/nm/yyyy:     Chúng từ gác *           Chúng từ gác *                 Chúng từ gác *                                                                                                    |                  |                 |                  | J                  | 4                           |                    | 0        |
|----------------------------------------------------------------------------------------------------|------------------|-----------------|------------------|--------------------|-----------------------------|--------------------|----------|
| Han Kehn* Giao cho/Nkjin cda*   Image: Chore the provide dai den so diken thoai     Val long nhåp sof diken thoai     Val long nhåp sof diken thoai     Othorn tig tri göc *   Chopn tig tri äl lên   Image: Chorn tig tri äl lên                                                                                                    | Khai báo (       | container       | Khai báo dịch vụ | Khai báo giao nhận | Thanh toán                  | Kiếm tra thông tin | Hoàn tất |
| Image: Contract of the set of the set of the |                  | Hạn lệnh *      |                  |                    | Giao cho/Nhận của *         |                    |          |
| uvi dai dién * số điện thoại *<br>Vui lòng nhập người dại diện<br>ày dự kiến thực hiện *<br>dd/mm /yyyy ~                                                                                                    | $\checkmark$     | 21/01/2025 11:5 | 9:59 PM          | 11°                | nguyễn văn d                |                    |          |
| Vui long nhập số điên thoại     jày dự kiến thực hiện *     dd/mm/yyyy:     Chứng từ góc *   Chọn tệp tải lên   July thiên tên                                                                                                    | ười đại diện *   |                 |                  |                    | Số điện thoại *             |                    |          |
| aày dự kiến thực hiện *<br>dd/mm/yyyy: ■<br>Chứng từ gốc *<br>Chọn tệp tải lên<br>↓                                                                                                    | Vui lòng nhập r  | người đại diện  |                  |                    | Vui lòng nhập số điện thoại |                    |          |
| dd/mm/yyyy<br>Chùng từ gặc *<br>Chọn tệp tải lên<br>L                                                                                                    | jày dự kiến thực | hiện *          |                  |                    |                             |                    |          |
| Chứng từ gốc*<br>Chọn tệp tải lên                                                                                                    | dd/mm/yyyy -     | :               |                  |                    |                             |                    |          |
| Chứng từ gác *<br>Chọn tệp tải lên<br>J                                                                                                    |                  |                 |                  |                    |                             |                    |          |
| Chọn tệp tải lên                                                                                                    | N /1 1 N / *     |                 |                  |                    |                             |                    |          |
|                                                                                                    | Chứng từ gốc *   |                 |                  |                    |                             |                    |          |
|                                                                                                    | Chứng từ gốc *   |                 |                  | Chọn t<br>L        | ệp tải lên<br>↓_            |                    |          |

4.4. Khai báo giao nhận

- Nhập các thông tin trên giao diện rồi chọn "Tiếp tục" để chuyển sang bước tiếp theo. Hoặc chọn "Quay lại" để quay lại bước trước đó. (với các trường bắt buộc sẽ có dấu \*)

- Tại bước này khách hàng phải tải lên tệp đính kèm file ảnh hoặc file PDF (giới hạn 30MB và có thể đính kèm nhiều file) tại ô "chứng từ gốc" để nhân viên thủ tục tại Cảng xác nhận.

## 4.5. Thanh toán

Các bước thực hiện thanh toán tương tự như bước thực hiện Lệnh dịch vụ đóng hàng

4.6. Hoàn tất (In phiếu giao nhận từng cont, xuất hóa đơn)

-Vào màn hình tra cứu dịch vụ, chọn lệnh dịch vụ

| DICH VỤ CẦNG DIỆN TỪ<br>ePort @ |                                     |                                                      |   |                                          | Hướng dẫn                       | Tra cứu | Điều khoản         | (+84) 912.511.033<br>kinhdoanh@dinhvuport.com. | M Đỗ ĐÌNH VĂN D                      |
|---------------------------------|-------------------------------------|------------------------------------------------------|---|------------------------------------------|---------------------------------|---------|--------------------|------------------------------------------------|--------------------------------------|
| 🖵 Bảng điều khiến               |                                     |                                                      |   |                                          |                                 |         |                    |                                                |                                      |
| Đăng ký giao nhận 🛛 🗲 🕹         | Truy vấn theo số lệnh               |                                                      |   |                                          |                                 |         |                    |                                                |                                      |
| Đăng ký đóng rút >              | 🔆 💭 Lệnh giao nhận 💿 Lệnh dịch vụ   |                                                      |   | Số lệnh                                  |                                 |         | Số Contair         | her                                            |                                      |
| Đăng ký dịch vụ đặc biệt        | Loại chứng từChọn                   |                                                      | ~ | Trạng tháiChọn                           |                                 | ~       | Thanh toái         | nChọn                                          | *                                    |
| Tra cứu dịch vụ                 | Từ ngày 21/01/2025                  |                                                      | Ð | Đến ngày 21/01/2025                      |                                 | F       | Hãng khai          | thácChọn                                       | ¥                                    |
| Phân phương tiện vận chuyển     | Tác nghiệpChọn                      |                                                      | ~ | Số Booking/Số vận đơn                    |                                 |         | Tim                |                                                |                                      |
| Cập nhật trọng lượng VGM        | Mã giao dich                        | Số lênh                                              |   | Trano thái                               | Cua công                        |         | Tác nahiên         | Thanh t                                        | -sén                                 |
| Khai báo phương tiện >          | Thanh toán<br>Người tạo             | Tổng cộng<br>Ngây tạo                                |   | Số hóa đơn<br>Số Booking                 | Ngày hóa đơn<br>Thao tác        |         | Tên doanh ng       | hiệp Loại chi                                  | ing từ                               |
| Khai báo thông tin lái xe       | #1<br>21/01/2025 15:40:37<br>steven | E250121153751414<br>3.531.600<br>21/01/2025 15:37:51 |   | Xác nhận<br>K25TDT0000044<br>EURU1148121 | Xác nhân<br>21/01/2025 15:40:37 |         | DCC1<br>DOANH NGHI | EP TEST 1 Giấy<br>🖨 Xem hóa                    | toán<br>đơn ⊖ In phiếu cho từng cont |
|                                 | #2<br>21/01/2025 14:53:05<br>steven | E250121145224440<br>3.531.600<br>21/01/2025 14:52:24 |   | Xác nhận                                 | Xắc nhận                        |         | RCC1<br>DOANH NGHI | Đã thanh<br>EP TEST 1 Giấy                     | taán<br>⊖ In biên nhận               |

- In phiếu cho từng cont

|                                                 | DinhVu Port Investme<br>Address: Dong Hai 2 W<br>Tel: 0833769955 Ear | ant & Development Jo<br>and, Hai An Dist, Hai Pl<br>(84) 225 3769946 M | int Stock Company<br>fong City, Viet Nam.    | Số lệnh (Order No):<br>E250121153751414                     |   |
|-------------------------------------------------|----------------------------------------------------------------------|------------------------------------------------------------------------|----------------------------------------------|-------------------------------------------------------------|---|
| DINH VU PORT                                    | Email: ki                                                            | nhdoanh@dinhvuport.c                                                   | om.vn                                        | Có giá trị đến (Vaild until):<br>1/21/2025 11:59:59 PM      |   |
|                                                 | PHIÉU THỰC HIỆN<br>C                                                 | DICH VỤ ĐÓNG H<br>ONT (TĂNG 50%)<br>Service Order                      | IÀNG CONT <->                                | Hạn điện (Power charged until)                              |   |
| Lệnh giao hàng (D/O):                           | Giao cho/Nhận của (Deliv<br>ASD                                      | er to/Receive from):                                                   | Tác nghiệp<br>(Operation):<br>DCC1 / TAU-BAI | Dịch vụ (Service):<br>ĐÓNG HÀNG CONT <-> CONT<br>(TĂNG 50%) |   |
| Hāng container(Cont.<br>Opr):<br>HAS            | Số Container (CNTR No):<br>EURU1148121                               | Cỡ/kiểu (Size/Type)<br>20TK                                            | Số chỉ (Shipper's<br>Seal):                  | Số chi HQ (Customers' Seal):                                |   |
| Số B/L (Booking):<br>EURU1148121                | Trong lượng<br>(Weight):<br>7.4                                      | Loại hàng (Cargo<br>Type):<br>General                                  | Nhiệt độ (Temp vent):                        | Trạng thái (E/F):<br>E                                      |   |
| Nơi trà vỏ (Place of<br>Return):                | Tàu/Chuyến (Voyage<br>No):<br>ACACIA VIRGO<br>2306S/2306N            | Ngày cập bến (Arrival<br>Date):<br>10/31/2024 11:10:08<br>AM           | Số HĐ (Invoice No):<br>K25TDT0000044         | Thanh toán (Payment):<br>TM/CK                              |   |
| Loại Nhập/Xuất<br>(Int'I/Domestic):<br>HÀNG NỘI | Số CMTND (ID No):                                                    | Tên khách hàng/Điện t<br>name/Tel):<br>WARNOW BOATSW/                  | thoại (Customer's<br>AIN/0352282999          | Vi tri (Location):<br>C17-07-03-3                           |   |
| Khách hàng (Customer)                           | Ghi chú (Remarks):                                                   |                                                                        |                                              | Người phát hành (Issuing Staff<br>steven                    | ' |
|                                                 | Trạng thái TK (Custon                                                | ner sheet status):                                                     |                                              |                                                             |   |

- Xem hóa đơn

| ₩~                                                                    | - + ••                                                                                                    | 1 of 1                                                                                                    | ୢ                                                                                                    | (B                                               |                                   | Q   🖺 |
|-----------------------------------------------------------------------|----------------------------------------------------------------------------------------------------|----------------------------------------------------------------------------------------------------|----------------------------------------------------------------------------------------------------|--------------------------------------------------|-----------------------------------|-------|
| DINH                                                                  | PORT Don't cang cấp giải pháp hủa đơn độn từ: Tập đái CÔNG TY CÔ PHÂN ĐÂU TƯ VÀ PH (Dinh/Va Port Investment & Developme Dịa chi (Address): Câng Dinh Vũ, Phười Diện thoại (Tel.): (+84) 225.3769955 Mã ố thuế (Tax code): 0200511481 Số tài khoản (Account. No): 4603189 (V Tại Ngân hàng thương mạ | n làm chính Vấn thông l<br><b>ÁT TRIÊN CĂN</b><br><i>mt Joint Stock Ca</i><br>g Đông Hải 2, Qu<br>Fax: (+84)<br>ND) & 6641899<br>cổ phần Á Châu - | <sup>hệt Nam, Điện thoạ</sup><br>G ĐÌNH VŨ<br>mpany)<br>ận Hải An, Th<br>) 225.376994<br>(USD)<br>- Chi nhánh H.<br>Č NCC | i: 18001260<br>ành Phố Hải Phòn<br>6<br>ài phòng | ų                                 |       |
|                                                                       | (VALUE ADDED<br>Ngày (date) 21 tháng (mor                                                                                                    | TAX INVOICE<br>th) 01 năm (yea                                                                                                    | ANG<br>)<br>r) 2025                                                                                                    | Ký hiệu (Serie:<br>Số (No.): <mark>0000</mark>   | s): 1K25TDT<br>00044              |       |
| Địa chi (Add<br>Mã số thuế<br>Hình thức th<br>Tiền tệ: VNI<br>Tỷ giá: | ress): 233B NGUYÈN TRĂI, THANH XUÂN, HÀ Ì<br>Tax code): 0100100311<br>anh toán: TM/CK<br>O                                                                                                    | iÔI<br>Tên tàu: ACACL<br>GRT/LOA: 9954<br>Ngày đến: 31/10<br>Ngày đi:                                                                             | A VIRGO/KK<br>4.0/147.90<br>)/2024 11:10:                                                                                 | 1/KK2<br>:08                                     |                                   |       |
| STT                                                                   | Tên hàng hóa, dị ch vụ                                                                                                    | Đơn vị                                                                                                    | Số lượng                                                                                                    | Đơn giá                                          | Thành tiền                        |       |
| 1                                                                     | (Description)                                                                                                    | 3                                                                                                    | (Quantuy)                                                                                                    | (Onli price)                                     | (Amount)<br>6=4x5                 |       |
| 1 Curé<br>EUI                                                         | c đóng hàng tăng 50% Cont <-> Cont-20'E-MT-<br>RU1148121                                                                                                    | Chiếc                                                                                                    | 1                                                                                                    | 3.270.000                                        | 3.270.000                         |       |
|                                                                       |                                                                                                    |                                                                                                    |                                                                                                    |                                                  |                                   |       |
|                                                                       |                                                                                                    |                                                                                                    |                                                                                                    |                                                  |                                   |       |
|                                                                       | DINH V                                                                                                    | UPORT                                                                                                    |                                                                                                    |                                                  |                                   |       |
|                                                                       |                                                                                                    |                                                                                                    |                                                                                                    |                                                  |                                   |       |
|                                                                       |                                                                                                    |                                                                                                    |                                                                                                    |                                                  |                                   |       |
|                                                                       |                                                                                                    | ( C                                                                                                    | ông tiền hàng                                                                                                    | (Total amount)                                   | 3.270.000                         |       |
| Thuế suất                                                             | GTGT (VAT rate): 8%                                                                                                    | T                                                                                                    | iên thuế GTG                                                                                                    | T (VAT amount)                                   | 261.600                           |       |
| Số tiền vi                                                            | st bằng chữ (Amount in worde): Ra triệu, năm trăm                                                                                                    | Tong cộng tiế<br>ha mươi mốt nai                                                                                                    | en thanh toán                                                                                                    | (101al payment)<br>đồng                          | 3.531.600                         |       |
| ĐƠN Vị<br>(D                                                          | MUA HÀNG (Buyer)<br>(Chữ ký số)<br>gital Signature)                                                                                                    |                                                                                                    | S                                                                                                    | ĐƠN VỊ BÁN H<br>(Chữ ký<br>(Digital Sig          | ÀNG (Seller)<br>; số)<br>;nature) |       |